# Hoe kan ik aangeven of ik wel of geen toestemming geef voor het gebruik van medische gegevens en lichaamsmateriaal?

### STAP 1: Ga naar <u>https://mijnradboud.radboudumc.nl/</u> en log in mijnRadboud.

Heeft u vragen over het inloggen of aanmelden voor mijnRadboud? Ga dan naar www.radboudumc.nl/mijnradboud.

### STAP 2: Ga naar 'Menu' voor een vervolgkeuzemenu.

| S                                                                                 |                                                                                              |                                      |
|-----------------------------------------------------------------------------------|----------------------------------------------------------------------------------------------|--------------------------------------|
| i mijnRadboud - Startpagina × +                                                   |                                                                                              |                                      |
| $\leftrightarrow$ $\rightarrow$ C $\hat{\mathbf{n}}$ mijnradboud.radboudumc.nl/My | ChartPRD/Home                                                                                | थ्य 🖈 🚨 :                            |
| M <u>yCha</u> rt<br><sup>deer</sup> Epic                                          | mijnRadboud                                                                                  | L Uitiggen                           |
| Menu                                                                              | 🛱 Afspraken en opnames 🖹 Barcode voor aanmeldzuil 🌸 Dagpas / Coronavirus vragenlijst 🖾 Postv | ak 🖉 🗸                               |
| Welkom                                                                            |                                                                                              |                                      |
|                                                                                   | CO Er is geen nieuwe informatie.                                                             | Behandelteam en laatste behandelaars |

### Stap 3: Onder het tabblad 'Gegevens delen' kies 'Gebruik medische gegevens en lichaamsmateriaal'

| Menu                                             | mijnRadboud                                                                                                    |  |
|--------------------------------------------------|----------------------------------------------------------------------------------------------------|--|
| Q Het menu doorzoeken                            | ipraken en opnames 📄 Barcode voor aanmeldzull 🔆 Dagpas / Coronavirus vragenlijst 🖾 Postvak                      |  |
| Allergieën                                       |                                                                                                    |  |
| Vaccinaties                                      |                                                                                                    |  |
| Verzekering                                      | DO Er is geen nieuwe informatie.                                                                                |  |
| Torgverzekeringsgegevens                         |                                                                                                    |  |
| Gegevens delen                                   |                                                                                                    |  |
| 🔁 Mijn dossier delen                             | kken                                                                                                    |  |
| 🕆 Gebruik medische gegevens en lichaamsmateriaal |                                                                                                    |  |
| Toestemming elektronisch delen gegevens          | Chappelijk onderzoek<br>nformate over medisch wetenschappelijk<br>toek en mogelijkheden om hieraan deel te Meer |  |
| Onderzoek en bronnen                             |                                                                                                    |  |
| Wetenschappelijk onderzoek                       | informatie                                                                                                    |  |

#### Stap 4: Vul uw keuze in.

| MyChart<br>eer Epic                                                                                          | mijnRadboud                                                                                                    |
|----------------------------------------------------------------------------------------------------|----------------------------------------------------------------------------------------------------|
| 🖨 Menu 🗔 Afspra                                                                                              | aken en opnames 🗈 Barcode voor aanmeldzull 🔆 Dagpas / Coronavirus vragenlijst 🖾 Postvak                                                                                                    |
| Gebruik van u                                                                                                | w medische gegevens en overgebleven lichaamsmateriaal                                                                                                    |
| Om u goed te kunnen ond<br>zoals bloed, urine of weef<br>wetenschappelijk onderzo<br>u geen toestemming wilt | ferzoeken en behandelen verzamelen wij allerlei medische gegevens over u. Soms nemen we wat lichaamsmateria<br>Sel. Met uw toestemming kunnen wij uw medische gegevens en overgebleven lichaamsmateriaal gebruiken voor<br>sek en onderwijs. Dat is nodig om nieuwe en verbeterde behandelingen te ontwikkelen voor toekomstige patiënter<br>geven heeft dit geen invloed op de behandeling of het contact met ons. |
| Kijk voor meer informatie                                                                                    | op onze <u>website</u> .                                                                                                    |
| Deze vragenlijst is recent a                                                                                 | angepast. Controleer uw antwoorden. Mogelijk moet u enkele vragen opnieuw te beantwoorden.                                                                                                    |
| Geeft u toestemming voo                                                                                      | or het gebruik van uw medische gegevens en overgebleven lichaamsmateriaal?                                                                                                    |
| <u>Op dit moment staat.</u><br>te versturen.                                                                 | in uw dossier dat u geen to: gegeven. Wilt u dit veranderen? Dat kan door te klikken op Ja-Jk geef toestemming" en uw antv                                                                                                    |
| In it must toget                                                                                             | mming Nee ik seef seen toestemming                                                                                                    |

## STAP 5: Om uw keuze door te geven klikt u op 'Doorgaan'. U bent nu klaar. Bedankt voor uw medewerking.

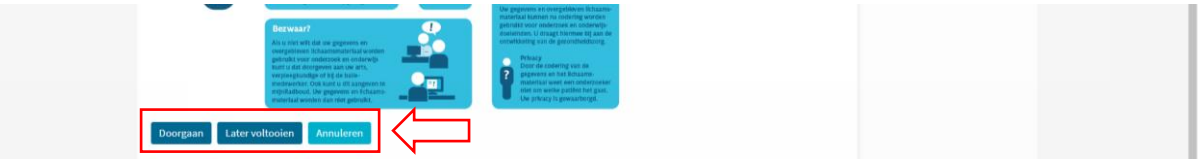